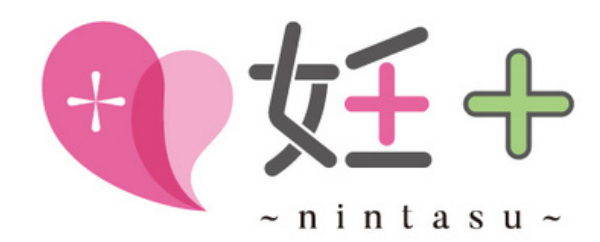

# カウンセラー専用 妊+を 使いたおす方法

## まずは登録から

20 "7

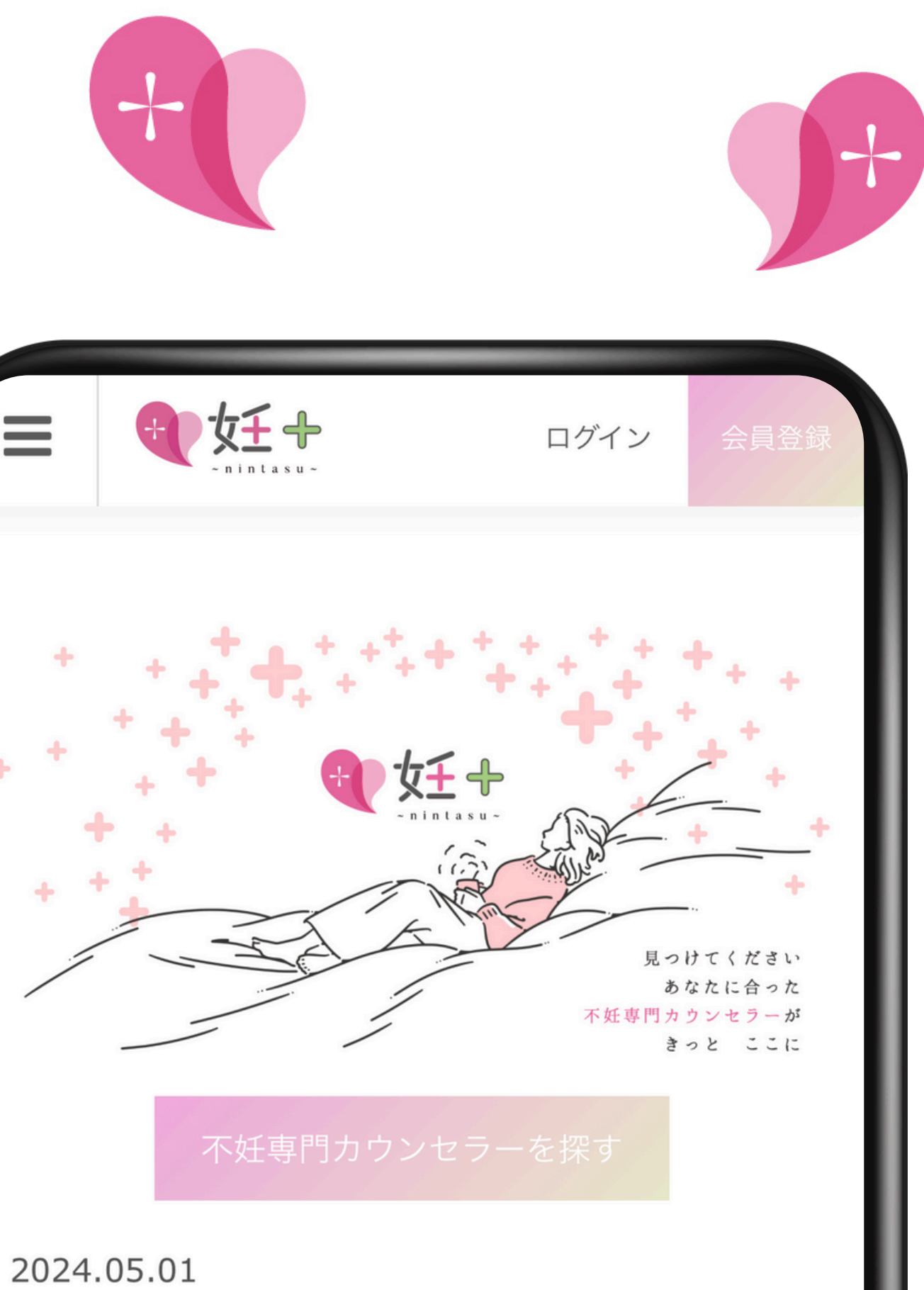

"不妊に悩むひと"と"不妊専門カウンセラー"のマッチ ングサイト「妊+(nintasu)」を公開いたしました。

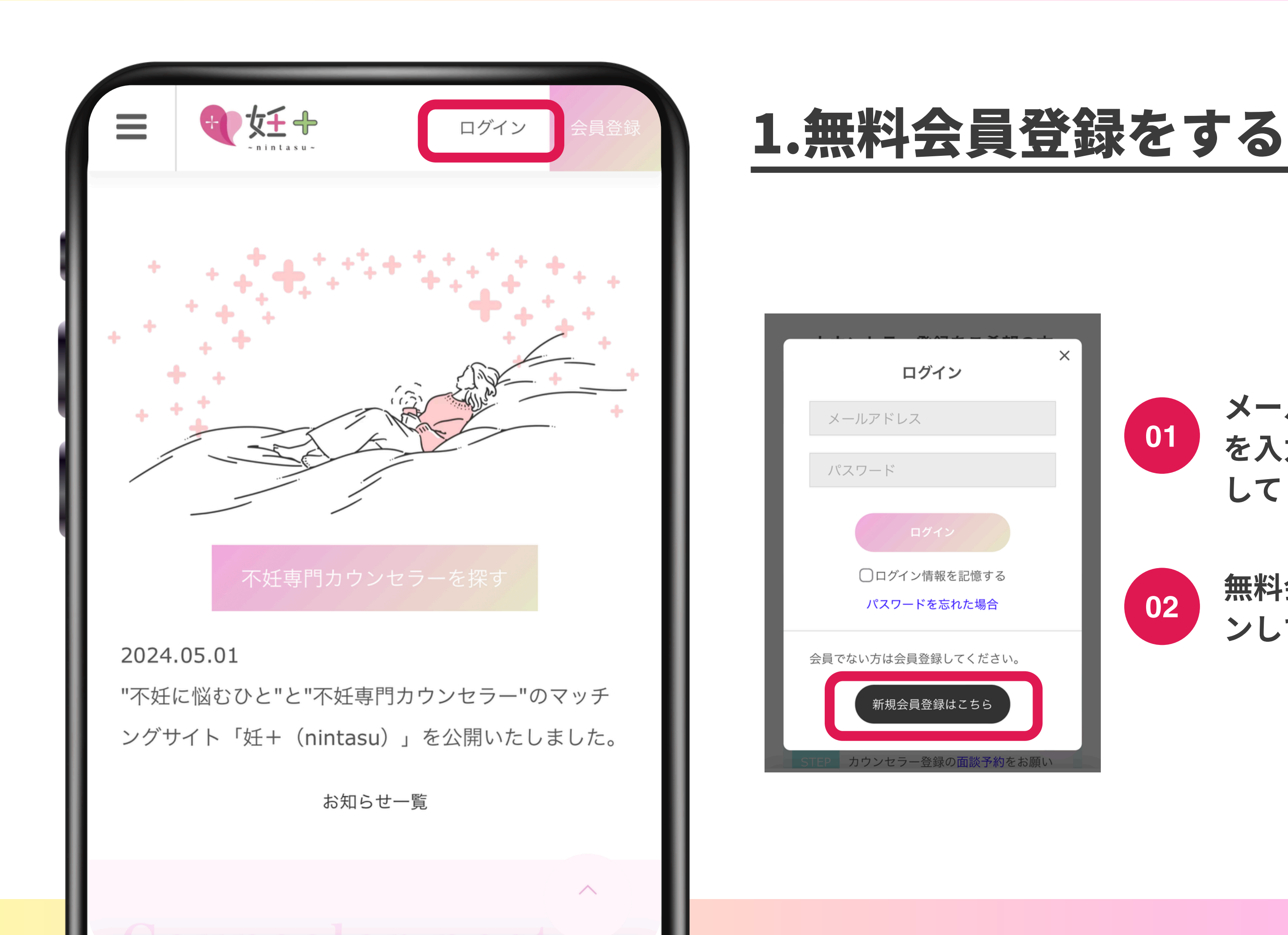

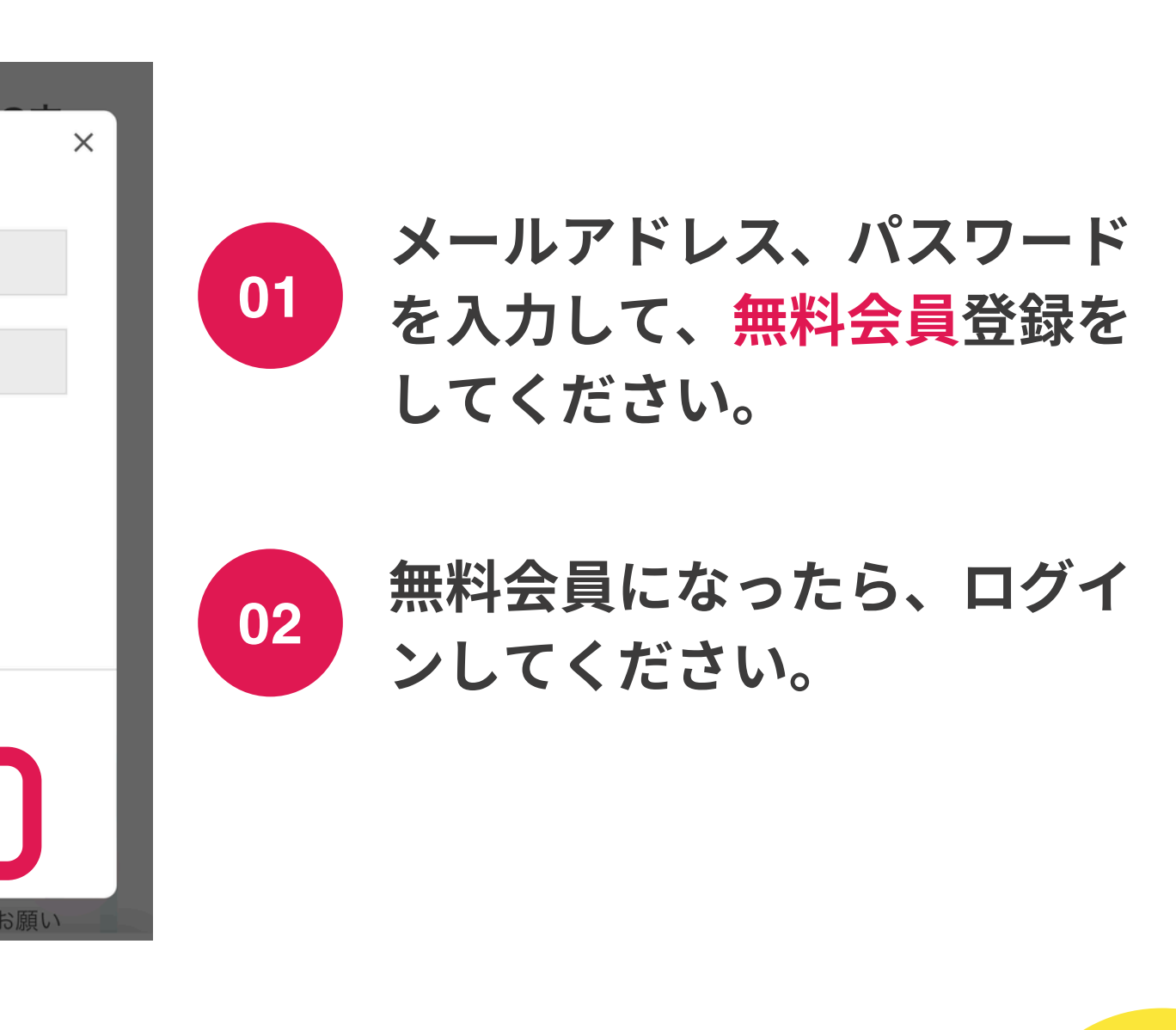

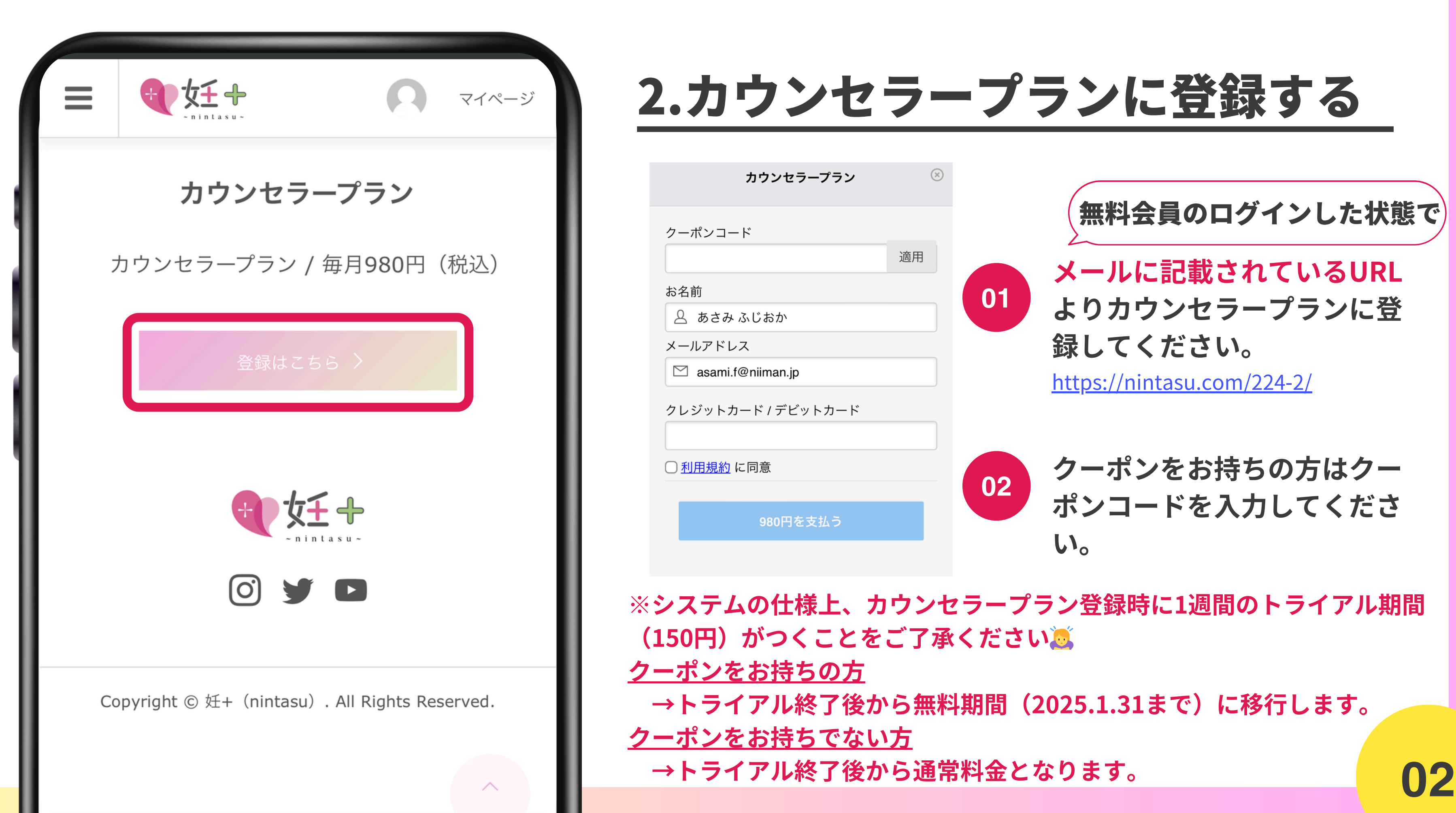

|                                                    | <b>Í</b><br>Intasu~ | 0 | マイページ |
|----------------------------------------------------|---------------------|---|-------|
| お知らせ                                               |                     |   | >     |
| メッセージ                                              |                     |   | >     |
| プロフィール                                             |                     |   | >     |
| アカウント                                              |                     |   | >     |
| カウンセラー専                                            | 用の投稿窓口              |   | >     |
| 取引詳細                                               |                     |   | >     |
| ログアウト                                              |                     |   | >     |
| <b>メイン写真を選択(必須)</b><br>推奨画像サイズ:横幅850px以上、縦幅475px以上 |                     |   |       |

I

|          |       | · · · · dalm ~ / · |
|----------|-------|--------------------|
| ユーザーネーム  | 4(必須) |                    |
| あさ       | み     |                    |
| 氏名       |       |                    |
| ふじおか     |       | あさみ                |
| 住まい      |       |                    |
| 会社名 / 学校 | 名     |                    |
|          |       |                    |
| 職業       |       |                    |
|          |       |                    |
| 自己紹介     |       |                    |
|          |       |                    |

# 3.プロフィールを入力する

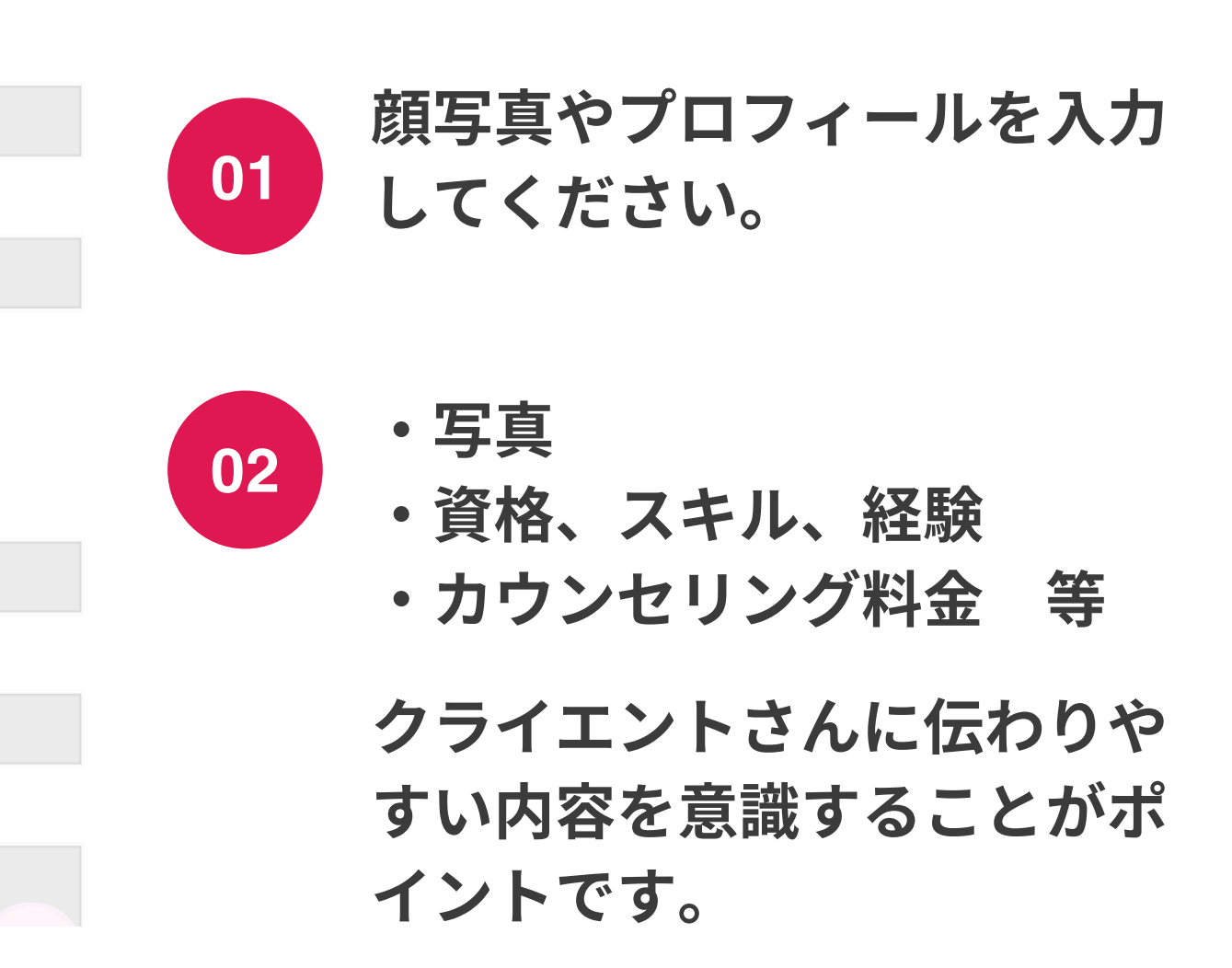

※プロフィールに記入していただいた内容をもとに、 あなたの紹介ページが作成されます。

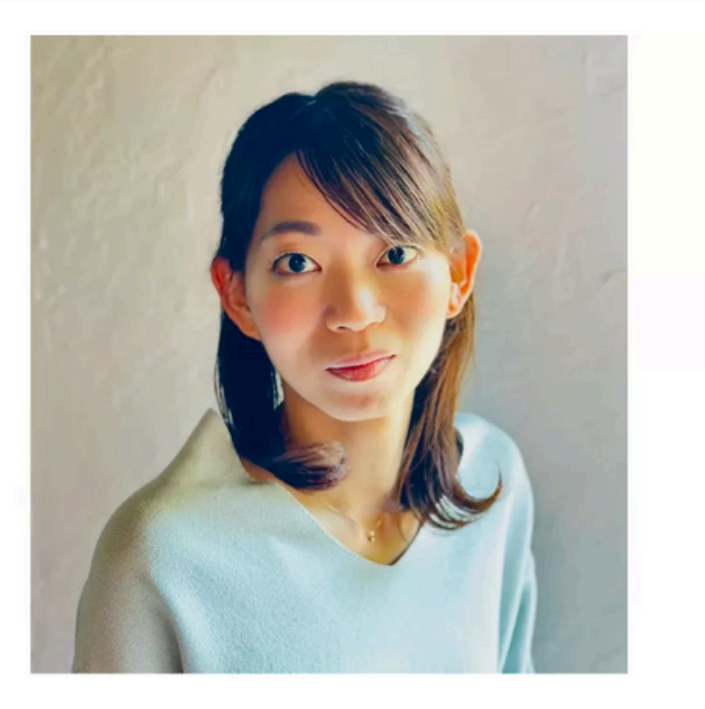

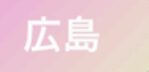

## 藤岡 麻美(ふじおか あさみ)

2024.06.20

⊚153 ♡1

## 自己紹介

私は地方公務員の土木技師として12年半働いてきました。 30歳から不妊治療を始め、子どもを授からずに35歳で

治療から卒業、いまは夫婦ふたりと豆柴で古国へ

を帯啣しています!

## 4.紹介ページを確認する

### 自己紹介

私は地方公務員の土木技師として12年半働いた。

30歳から35歳まで不妊治療をしたけど、子と らずに治療を終え、いまは夫婦ふたりと豆し 民家生活を満喫しています。

2022年から不妊ピア・カウンセラーとして活め、カウンセリング実績は約50件です。

カウンセリングを受けられた方からは、 「悩みの根っこに気づきました」 「口に出すことで腑に落ちました」 などのお声を頂いています。

傾聴タイプのカウンセラーです!

※紹介ページはカウンセラープランへ登録後、1週間以内に作成します。 修正等ございましたらメールにてご連絡ください。

| ヽてきまし<br>どもを授か<br>らばでの古<br>舌動を始 | <ul> <li>資格・経歴</li> <li>不妊ピア・カウンセラー (NPO法人Fine)</li> <li>不妊カウンセラー (NPO法人日本不妊カウンセリン<br/>グ学会)</li> <li>不妊症・不育症ピアサポーター (日本助産師会)</li> <li>3級 ファイナンシャル・プランニング技能士</li> </ul> |
|---------------------------------|----------------------------------------------------------------------------------------------------|
|                                 | <b>カウンセリング料金</b><br>。 オンラインまたは対面(広島県福山市)<br>。 4,400円(45分)                                                                                                    |

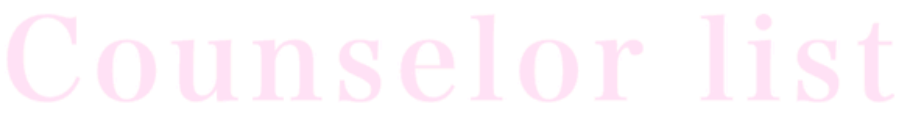

カウンセラーを探す

€ 女王 +

不妊専門カウンセラーの人柄や雰囲気を感じて、自分 に合ったカウンセラーを見つけよう。

※カウンセリング予約は、DMまたはカウンセラー本人 のSNSやWebサイトよりお願いいたします。

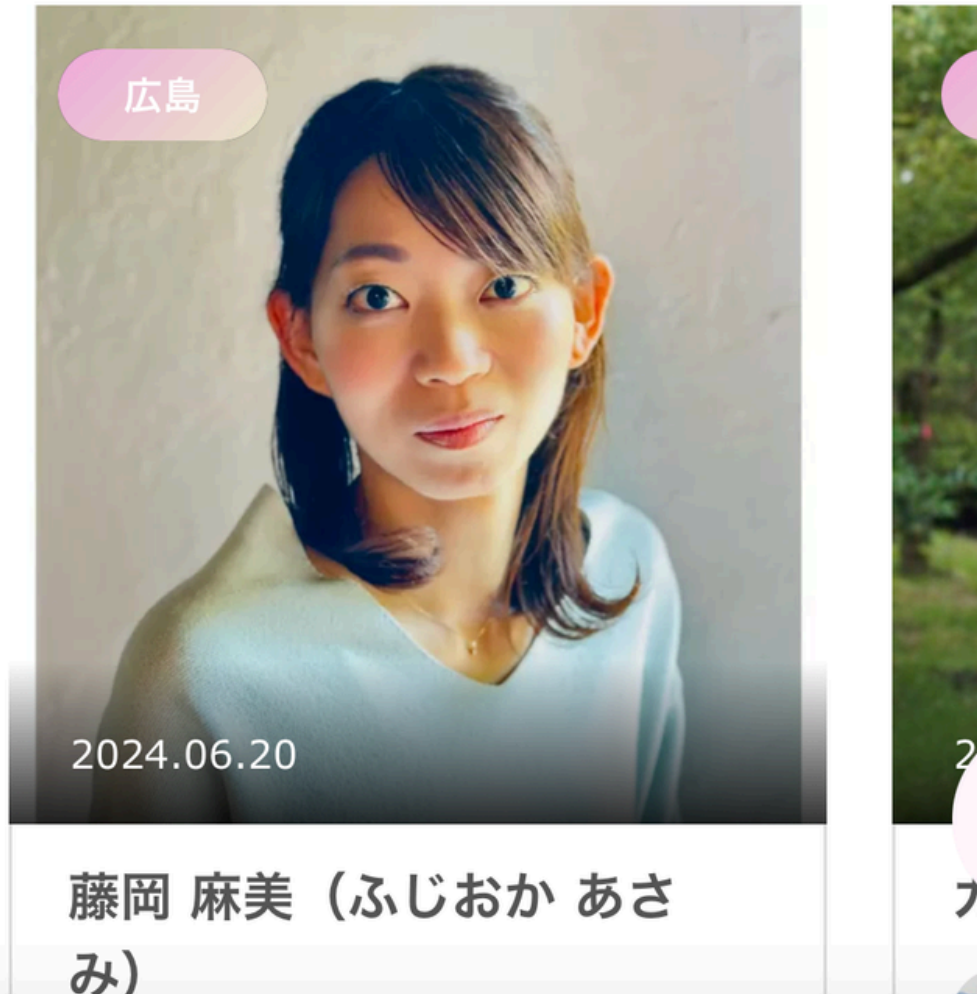

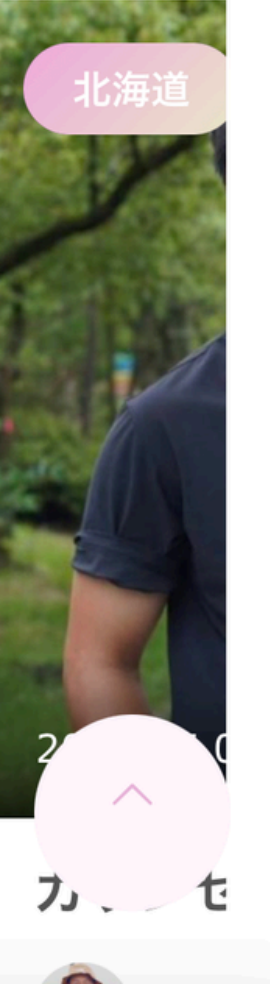

マイページ

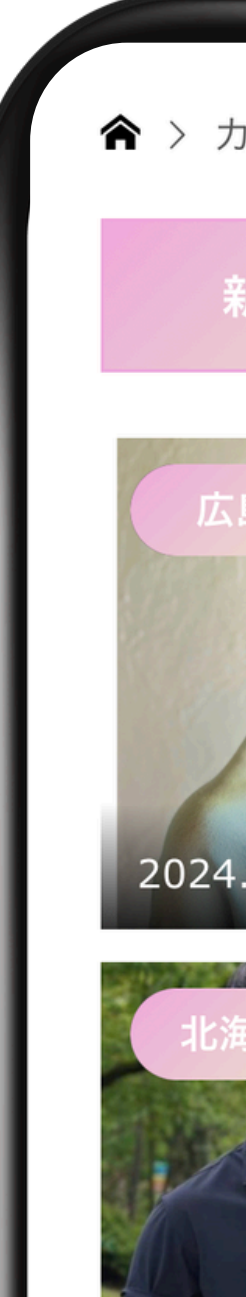

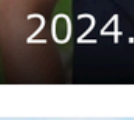

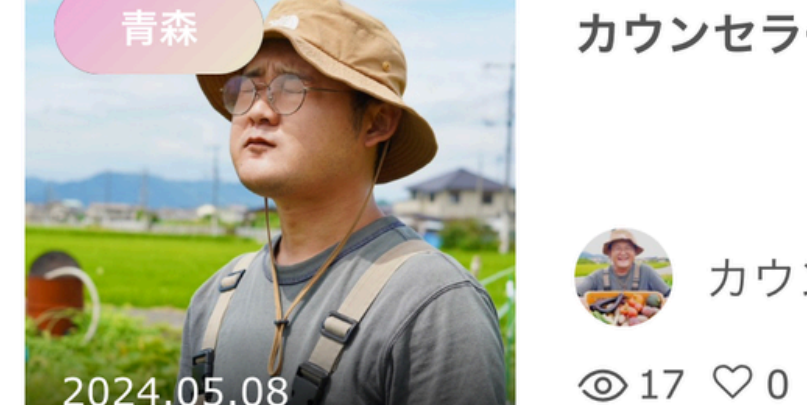

カウンセラー検索ページのイメージ

▲ > カウンセラーを探す

| 斤着順   | いいね順        | アクセス数順   |
|-------|-------------|----------|
|       |             |          |
|       | 藤岡 麻美<br>み) | (ふじおか あさ |
|       | 一 藤岡        | 別麻美      |
| 06.20 | □ 2 ⊚ 6     | 7 🎔 1    |
|       | カウンセラ       | ラー名      |
|       | ר 🍻 של      | ッンセラーA   |
| 05.08 | ⊚65 ♡1      | L        |
|       | カウンセラ       | ラー名      |
|       | t 🍻 🕈       | ッンセラーA   |
| 05.08 |             |          |

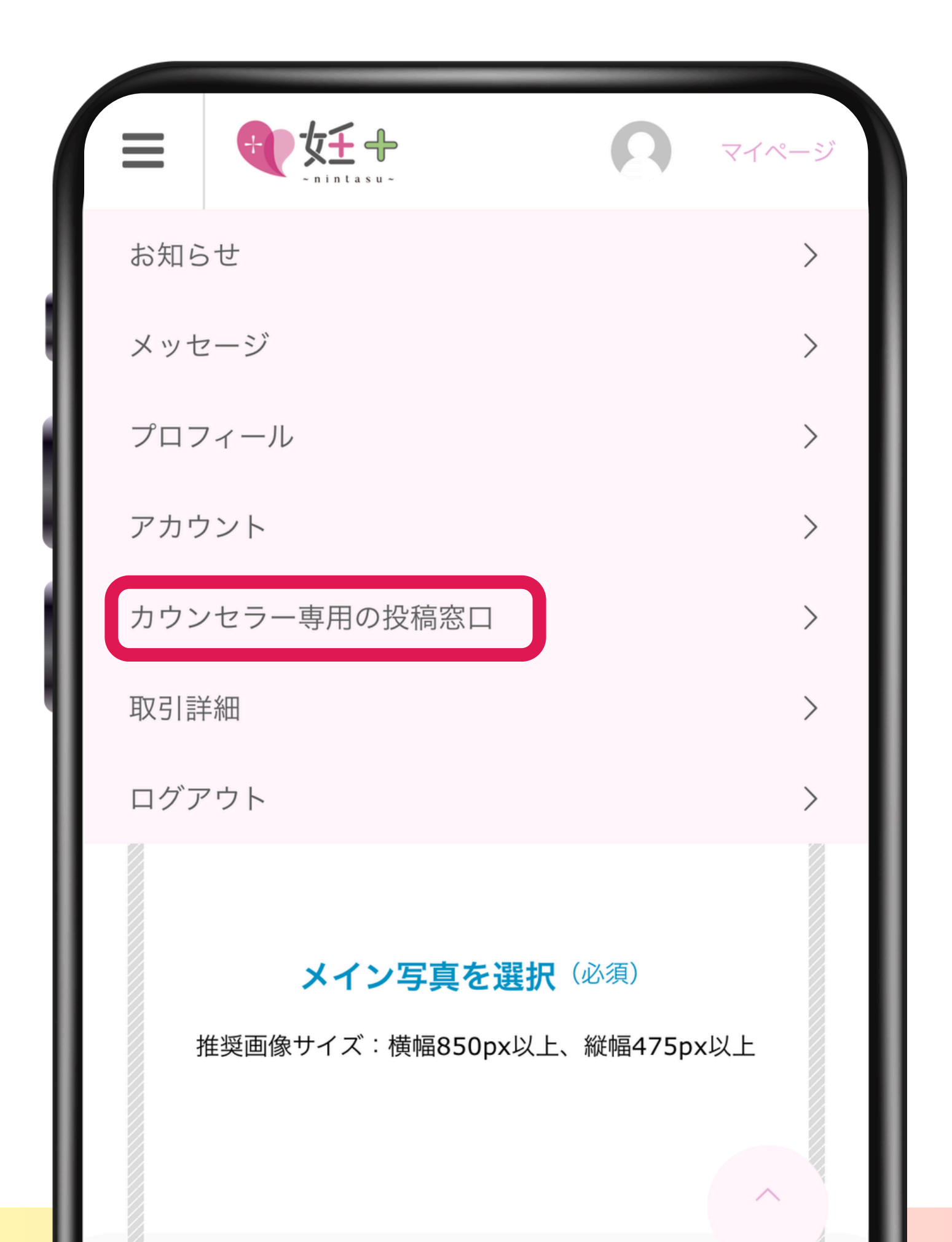

5.つぶやく

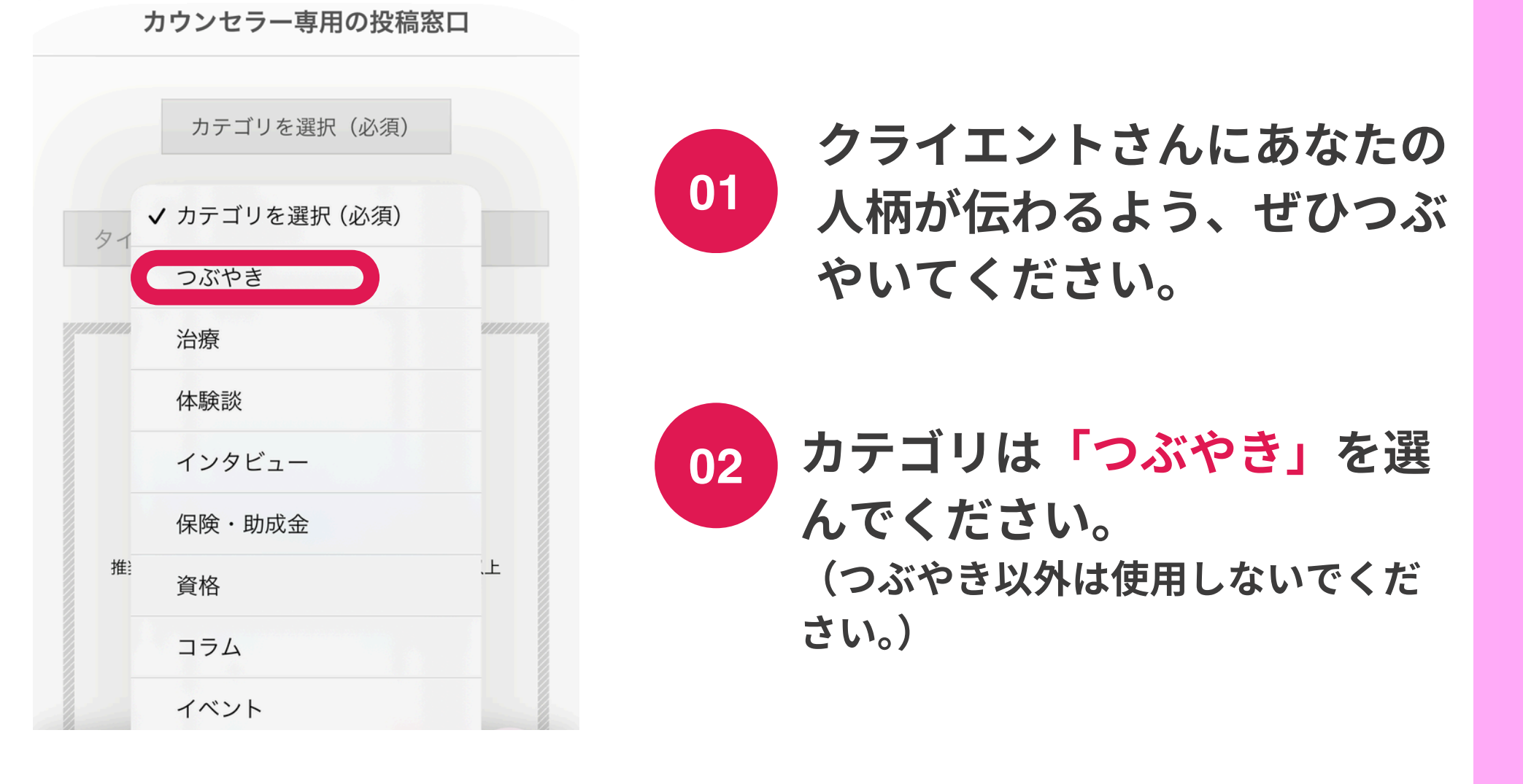

※カウンセラーさんがつぶやくことでサイトのSEO対策(ブラウザ検索 で上位表示)にもつながりますので、ぜひつぶやいてくたさいね。

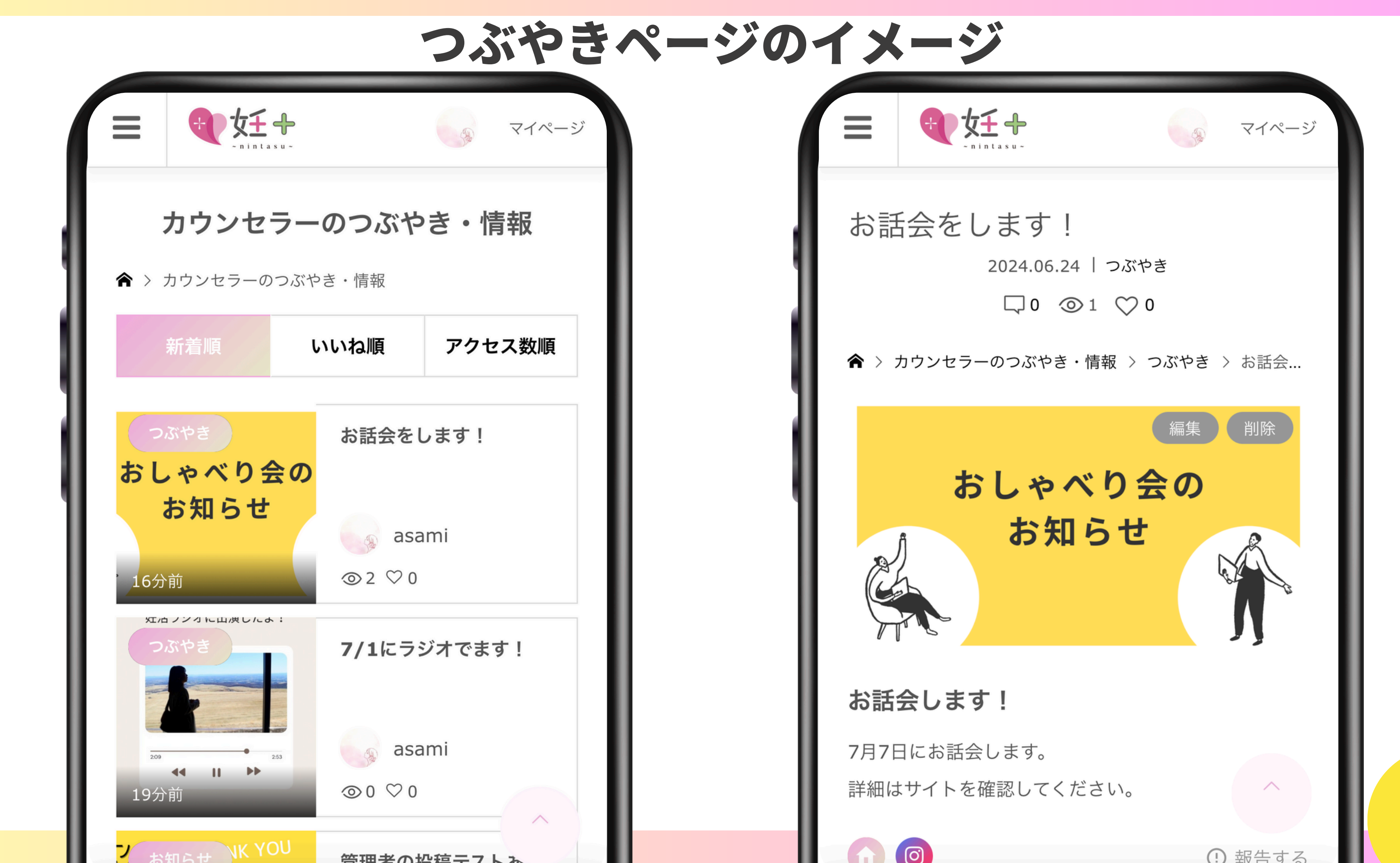

|               | マイページ |
|---------------|-------|
| お知らせ          | >     |
| メッセージ 1       | >     |
| プロフィール        | >     |
| アカウント         | >     |
| カウンセラー専用の投稿窓口 | >     |
| 取引詳細          | >     |
| ログアウト         | >     |
|               |       |

# $Q \square^+ O$ メッセージ asami 1 予約をしたいです。 2分前 既読 ありがとうございます! A. 何日がご希望ですか? 1分前

.

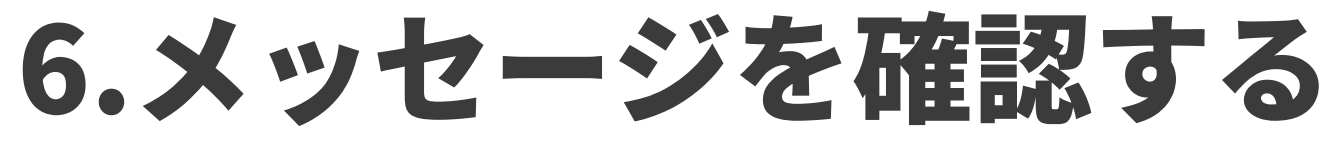

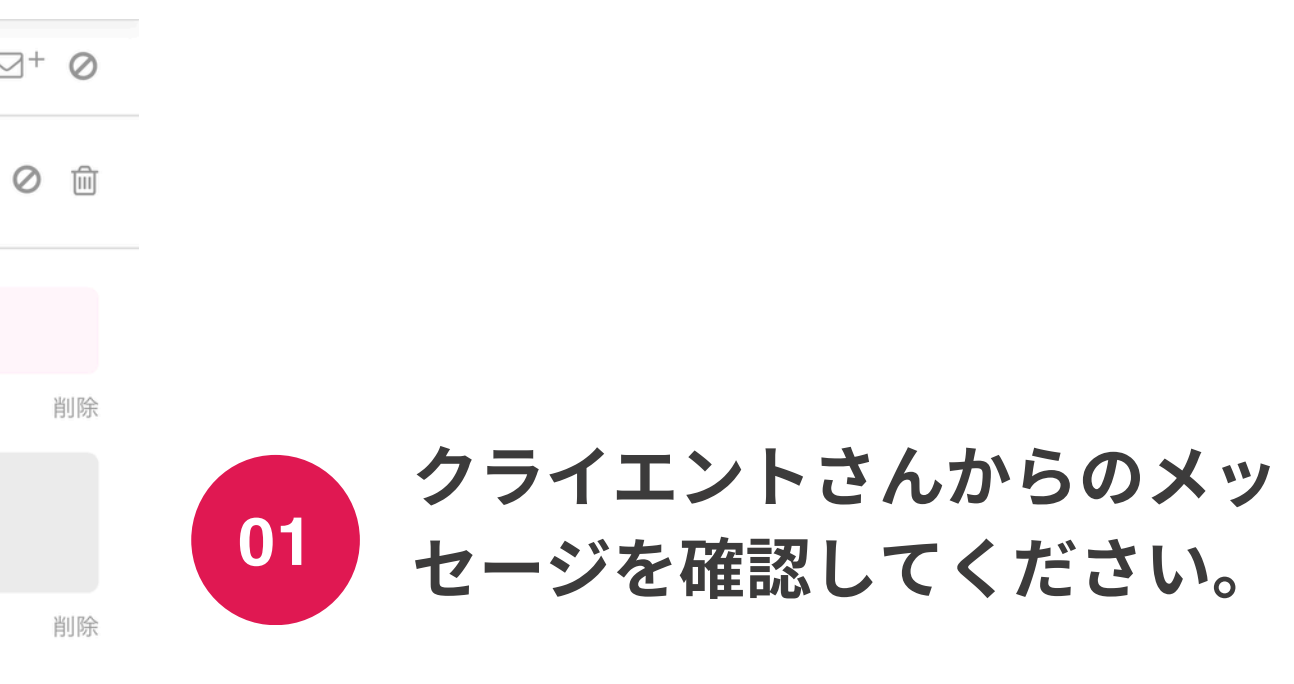

※メールにもDMの通知が来ますが、設定によってメールが届かないことがあるので、ログインして確認することをお勧めします。

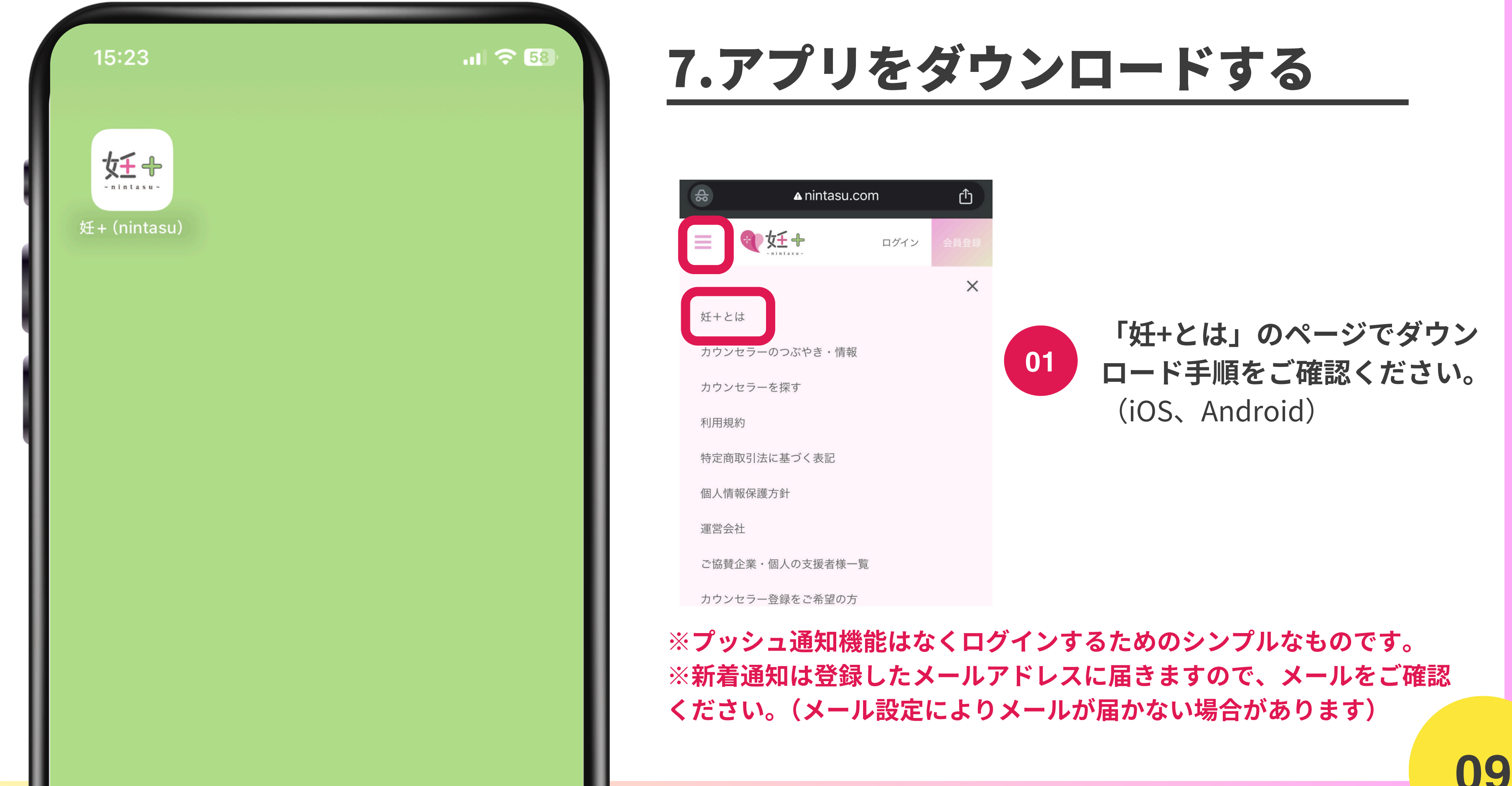

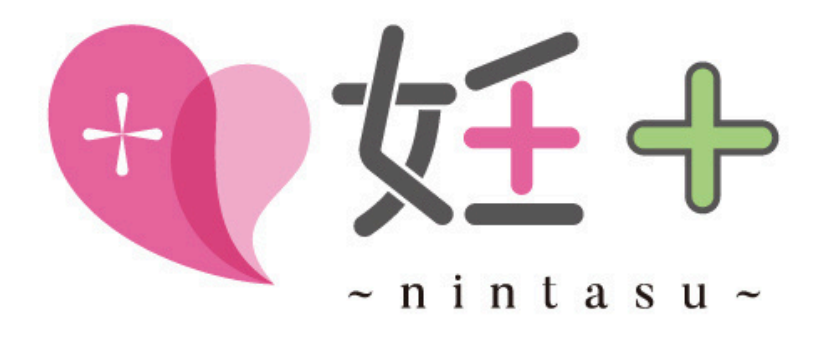

# これであなたも 姫ナマスター!

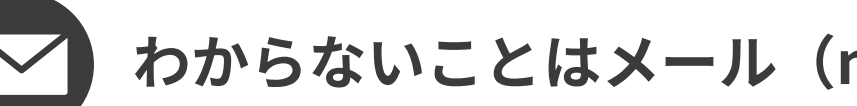

わからないことはメール (nintasu@gmail.com) でお問い合わせください。